## Diagram

W lewym panelu wyświetlany jest diagram, czyli graficzna forma schematu obiegu dokumentów, składający się z etapów połączonych ze sobą strzałkami (zależnościami).

Diagram budowany jest za pomocą funkcjonalności drap&drop, dzięki której można przenosić zdefiniowane etapy z sekcji "Etapy", a następnie można połączyć etapy strzałkami.

Strzałki określają kierunek przepływu dokumentu w firmie. Istnieje możliwość prowadzenia strzałek w obydwu kierunkach pomiędzy etapami.

## Przykład budowy diagramu

|              | Faktury              |                | Prefix: FX | Comarch DMS 2024.3.0 |                   |           |            | [FirmaX] | ADMIN - | □ × |
|--------------|----------------------|----------------|------------|----------------------|-------------------|-----------|------------|----------|---------|-----|
|              | KARTA OBIEGU SCHEMAT | OBIEGU USTAWIE | NIA OBIEGU |                      |                   |           |            |          |         |     |
| 1            |                      |                |            |                      | Etapy             |           |            |          |         |     |
|              |                      |                |            |                      | Szukaj            |           | ×          | 1        |         | Ð   |
|              |                      |                |            |                      | Rejestracia       |           |            |          |         |     |
|              |                      |                |            |                      | Dekretacja        |           |            |          |         |     |
|              |                      |                |            |                      | Akceptacja d      | yrektora  |            |          |         |     |
| 2 <b>6</b> 5 |                      |                |            |                      | Akceptacja p      | rezesa    |            |          |         |     |
|              |                      |                |            |                      | Akceptacja k      | ierownika |            |          |         |     |
| 2            |                      |                |            |                      | Księgowosc        |           |            |          |         |     |
| \$           |                      |                |            |                      | Etap              |           |            |          |         |     |
| 1            |                      |                |            |                      | The second second |           |            |          |         |     |
| *            |                      |                |            |                      | OGOLNE            | UPRAWNI   | ENIA PRZEK | AZANIE   | MAIL    | KC  |
|              |                      |                |            |                      |                   |           |            |          |         |     |
| +-+          |                      |                |            |                      | Nazwa             |           | Dekretacja |          |         |     |
|              |                      |                |            |                      | Oznacz etap       | jako      | Brak       |          | Ŷ       |     |
| 20           |                      |                |            |                      | Źródło            |           |            |          |         |     |
|              |                      |                |            |                      |                   |           |            |          |         |     |
|              |                      |                |            | +                    | -                 |           |            |          |         |     |

Operator klika na etap "Rejestracja" na liście etapów

|              |                                               | Comarch DMS 2024.3.0 |                             | [FirmaX] ADMIN _ = × |
|--------------|-----------------------------------------------|----------------------|-----------------------------|----------------------|
|              | Faktury Prefix: FX                            |                      |                             |                      |
|              | KARTA OBIEGU SCHEMAT OBIEGU USTAWIENIA OBIEGU |                      |                             |                      |
| 1            |                                               |                      | Etapy                       |                      |
|              |                                               |                      | Szukaj ×                    | (iii) (1) (1) (1)    |
|              |                                               |                      | Rejestracja                 |                      |
| <u> </u>     | <u>حج</u>                                     |                      | Dekretacja                  |                      |
| [c]          |                                               |                      | Akceptacja dyrektora        |                      |
| 2 <b>6</b> 5 |                                               |                      | Akceptacja prezesa          |                      |
| പ്പ          |                                               |                      | Ksiegowość                  |                      |
|              |                                               |                      | Archiwizacja                |                      |
| 3.4<br>      |                                               |                      | Etap                        |                      |
| m            |                                               |                      |                             |                      |
| *            |                                               |                      | OGOLINE OFRAWINIENIA FRZER  | AZANIE MAL K         |
| 1 <u>^</u> t |                                               |                      |                             |                      |
|              |                                               |                      | Nazwa Rejestracja           |                      |
|              |                                               |                      | Oznacz etap jako Początkowy | v                    |
| 20           |                                               |                      | Źródło                      |                      |
|              |                                               |                      |                             |                      |
|              |                                               | + -                  |                             |                      |
|              |                                               |                      |                             |                      |

Operator przeciąga za pomocą kursora etap "Rejestracja" na pole diagramu

|          |                                               | Comarch DMS 2024.3.0 |                       | [FirmaX] ADMIN 🗕 🗆 🗙     |
|----------|-----------------------------------------------|----------------------|-----------------------|--------------------------|
|          | Faktury         Prefix:         FX            |                      |                       |                          |
|          | KARTA OBIEGU SCHEMAT OBIEGU USTAWIENIA OBIEGU |                      |                       |                          |
|          |                                               |                      | Etapy                 |                          |
|          |                                               |                      | Szukaj                | × 🗊 ᡝ 🕹 🗲                |
| •••      | Rejestracja                                   |                      | Rejestracja           |                          |
|          |                                               |                      | Dekretacja            |                          |
| 5-2      |                                               |                      | Akceptacja dyrektora  |                          |
| 202      |                                               |                      | Akceptacja prezesa    |                          |
|          |                                               |                      | Akceptacja kierownika |                          |
| ति       |                                               |                      | Księgowość            |                          |
|          |                                               |                      | Archiwizacja          |                          |
|          |                                               |                      | Etap                  |                          |
| m        |                                               |                      | OGÓLNE UPRAWNI        | enia przekazanie mail kc |
| *        |                                               |                      |                       |                          |
| <b>†</b> |                                               |                      | Nazwa                 | Rejestracja              |
|          |                                               |                      | Oznacz etap jako      | Początkowy 🗸             |
| 20       |                                               |                      | Źródło                |                          |
|          |                                               | + -                  |                       |                          |

Na polu diagramu pojawia się prostokąt z napisem "Rejestracja", a operator klika na etap "Dekretacja" na liście etapów

|          | Faktury     Prefix:     FX     FX     FX      |                       | [FirmaX] ADMIN ×    |
|----------|-----------------------------------------------|-----------------------|---------------------|
|          | KARTA OBIEGU SCHEMAT OBIEGU USTAWIENIA OBIEGU |                       |                     |
| ~        |                                               | Etapy                 |                     |
|          |                                               | Szukaj                | × 💼 🔿 🕹 💠           |
| •••      | Relatively                                    | Rejestracja           |                     |
|          | regrean angla                                 | Dekretacja            |                     |
|          |                                               | Akceptacja dyrektora  |                     |
| L J      | کر<br>ا                                       | Akceptacja prezesa    |                     |
| <u> </u> |                                               | Akceptacja kierownika |                     |
| 3        |                                               | Księgowosc            |                     |
|          |                                               | Etap                  |                     |
| 1        |                                               | OGÓLNE UPRAWNIENIA    | PRZEKAZANIE MAIL KC |
| *        |                                               |                       |                     |
|          |                                               | Nazwa Dek             | kretacja I          |
|          |                                               | Oznacz etap jako Brał | k v                 |
| 20       |                                               | Źródło                |                     |
| ₽        | + -                                           |                       |                     |

Operator przeciąga etap "Dekretacja" na pole diagramu

|              |                                      |             | Comarch DMS 2024.3.0 |                       | [            | FirmaX] ADMIN | _ 🗆 × |
|--------------|--------------------------------------|-------------|----------------------|-----------------------|--------------|---------------|-------|
|              | Faktury                              | Prefix: FX  |                      |                       |              | (             | (**)  |
|              | KARTA OBIEGU SCHEMAT OBIEGU USTAWIEN | IIA OBIEGU  |                      |                       |              |               |       |
| Â            |                                      |             |                      | Etapy                 |              |               |       |
| đ            |                                      |             |                      | Szukaj                | ×            |               | •     |
| •••          |                                      | Rejestracja |                      | Rejestracja           |              |               |       |
|              |                                      |             |                      | Dekretacja            |              |               |       |
| 5.2          |                                      |             |                      | Akceptacja dyrektora  |              |               |       |
| ACD _        |                                      | Dekretacja  |                      | Akceptacja prezesa    |              |               |       |
| 2 <b>2</b> 3 |                                      |             |                      | Akceptacja kierownika |              |               |       |
| नि           |                                      |             |                      | Księgowość            |              |               |       |
|              |                                      |             |                      | Archiwizacja          |              |               | _     |
| <b>\$</b>    |                                      |             |                      | Etap                  |              |               |       |
| ៣            |                                      |             |                      | OGÓLNE UPRAWNI        | ENIA PRZEKAZ | ANIE MAIL     | кс    |
| *            |                                      |             |                      |                       |              |               |       |
|              |                                      |             |                      | Nazwa                 | Dekretacja   |               |       |
|              |                                      |             |                      | Oznacz etap jako      | Brak         |               | ¥     |
|              |                                      |             |                      | Źródło                |              |               |       |
|              |                                      |             |                      |                       |              |               |       |
|              |                                      |             | + -                  |                       |              |               |       |

Na polu diagramu pojawił się prostokąt z napisem "Dekretacja".

Operator umieszcza kursor pod prostokątem "Rejestracja" i kiedy pojawia się krzyżyk "+", klika w niego

|           |                                               | Comarch DMS 2024.3.0 |                                     | [FirmaX] ADMIN _□×                                                                                                    |
|-----------|-----------------------------------------------|----------------------|-------------------------------------|----------------------------------------------------------------------------------------------------|
|           | Faktury Prefix: FX                            |                      |                                     |                                                                                                    |
|           | KARTA OBIEGU SCHEMAT OBIEGU USTAWIENIA OBIEGU |                      |                                     |                                                                                                    |
| ~         |                                               |                      | Etapy                               |                                                                                                    |
|           |                                               |                      | Szukaj                              | × 🗊 🔿 🕹 🕇                                                                                                    |
| •••       | Rejestracja                                   |                      | Rejestracja                         |                                                                                                    |
| 르         |                                               |                      | Dekretacja                          |                                                                                                    |
| Acd       | Dekr <mark>N</mark> igia                      |                      | Akceptacja dyrektora                |                                                                                                    |
| 281       |                                               |                      | Akceptacja prezesa                  |                                                                                                    |
|           |                                               |                      | Akceptacja kierownika<br>Ksiegowość |                                                                                                    |
| 8         |                                               |                      | Archiwizacja                        |                                                                                                    |
| <b>\$</b> |                                               |                      | Etap                                |                                                                                                    |
| M         |                                               |                      | OGÓLNE UPRAWNI                      | enia przekazanie mail ko                                                                                                    |
| ≯         |                                               |                      |                                     |                                                                                                    |
|           |                                               |                      | Nomin                               | Dekrotacia                                                                                                    |
|           |                                               |                      | Oznacz otan jako                    | Brak                                                                                                    |
| •••       |                                               |                      | Oznacz etap jako                    | Line and the second second sec |
| 210       |                                               |                      | Źródło                              |                                                                                                    |
| ł         |                                               | + -                  |                                     |                                                                                                    |
|           |                                               |                      |                                     |                                                                                                    |

Operator przeciąga kursor w dół, do prostokąta z napisem "Dekretacja" – pojawia się wówczas strzałka od etapu "Rejestracja" do etapu "Dekretacja"

Comarch DMS umożliwia dwa rodzaje procesowania dokumentów:

- ręczne występuje jeżeli nie zostanie utworzony diagram (algorytm) obiegu dokumentów. W takim przypadku na szczegółach dokumentu prezentowane są wszystkie zdefiniowane etapy obiegu w formie listy rozwijalnej.
- automatyczne na podstawie diagramu zdefiniowanie diagramu przebiegu etapów włącza tryb automatyczny. Na szczegółach dokumentu są prezentowane kolejne etapy wynikające z konfiguracji schematu.

Istnieje możliwość usunięcia z diagramu etapów oraz powiązań pomiędzy nimi. Aby to zrobić wystarczy kliknąć prawym przyciskiem myszy na etap lub strzałkę, którą chcemy usunąć i wybrać "Usuń".

Uwaga Usunięcie etapu z diagramu <mark>nie powoduje</mark> usunięcia etapu z listy etapów.

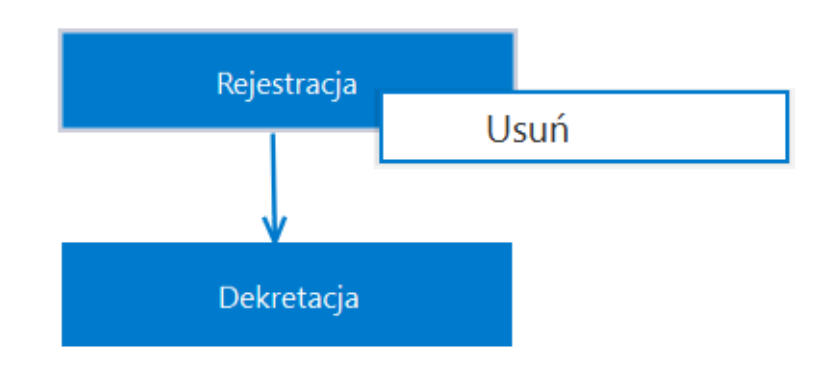

Usuwanie etapu "Rejestracja" z diagramu

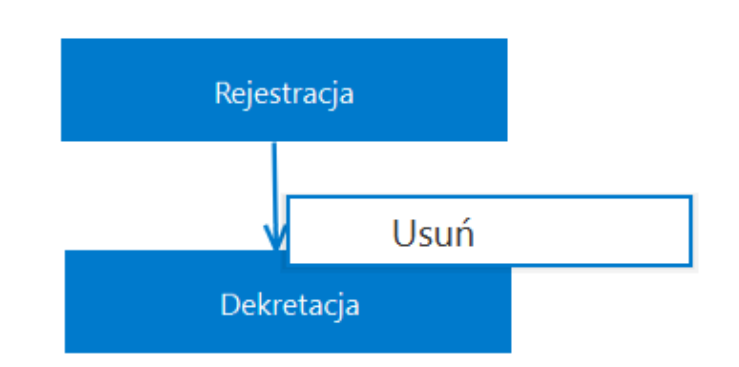

Usuwanie strzałki pomiędzy etapami

Przyciśnięcie bloczka z nazwą etapu na diagramie powoduje

podświetlanie jego właściwości na panelu bocznym "Etapy".

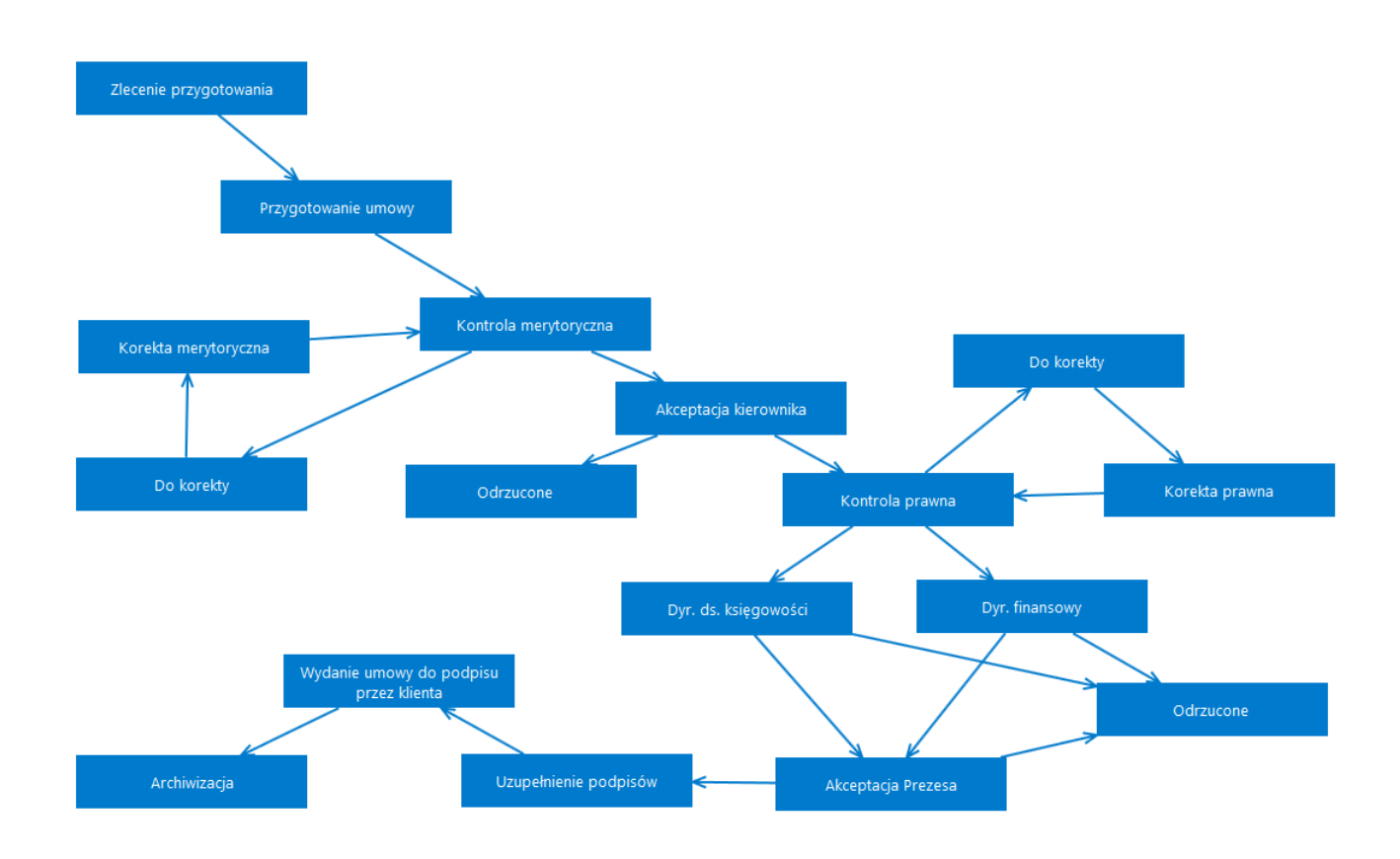

Przykładowy diagram obiegu dokumentów

## Oznaczenie kolorami dla diagramu

W wersji 2023.0 wprowadzono funkcjonalność zróżnicowania kolorowania etapów, zależnie od połączenia danego etapu z etapem wybranym za pomocą kliknięcia myszką przez użytkownika. Dzięki tej zmianie diagram obiegu staje się bardziej czytelny, połączenia między etapami są lepiej widoczne i łatwiej zidentyfikować etap początkowy i końcowy.

Domyślnie:

Wszystkie etapy są w kolorze niebieskim (jak dotychczas)

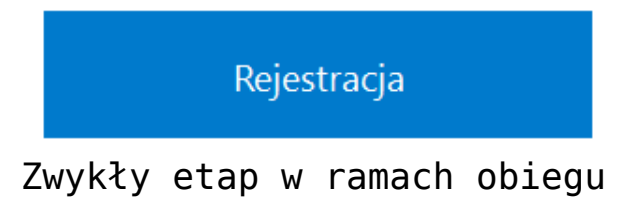

Etap początkowy jest otoczony ciemną ramką

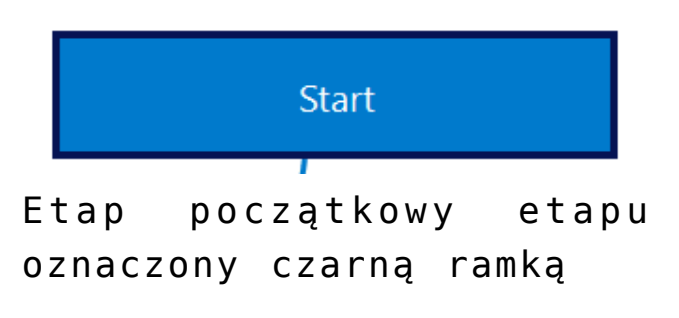

Etap końcowy jest otoczony ciemną ramką

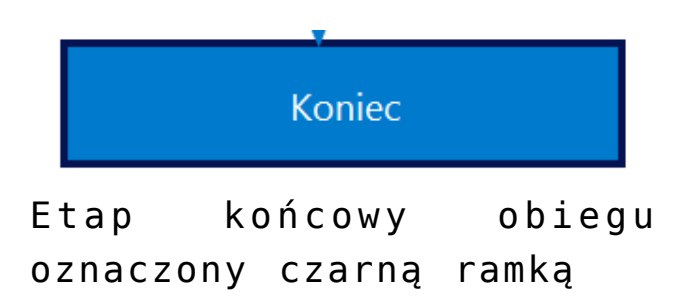

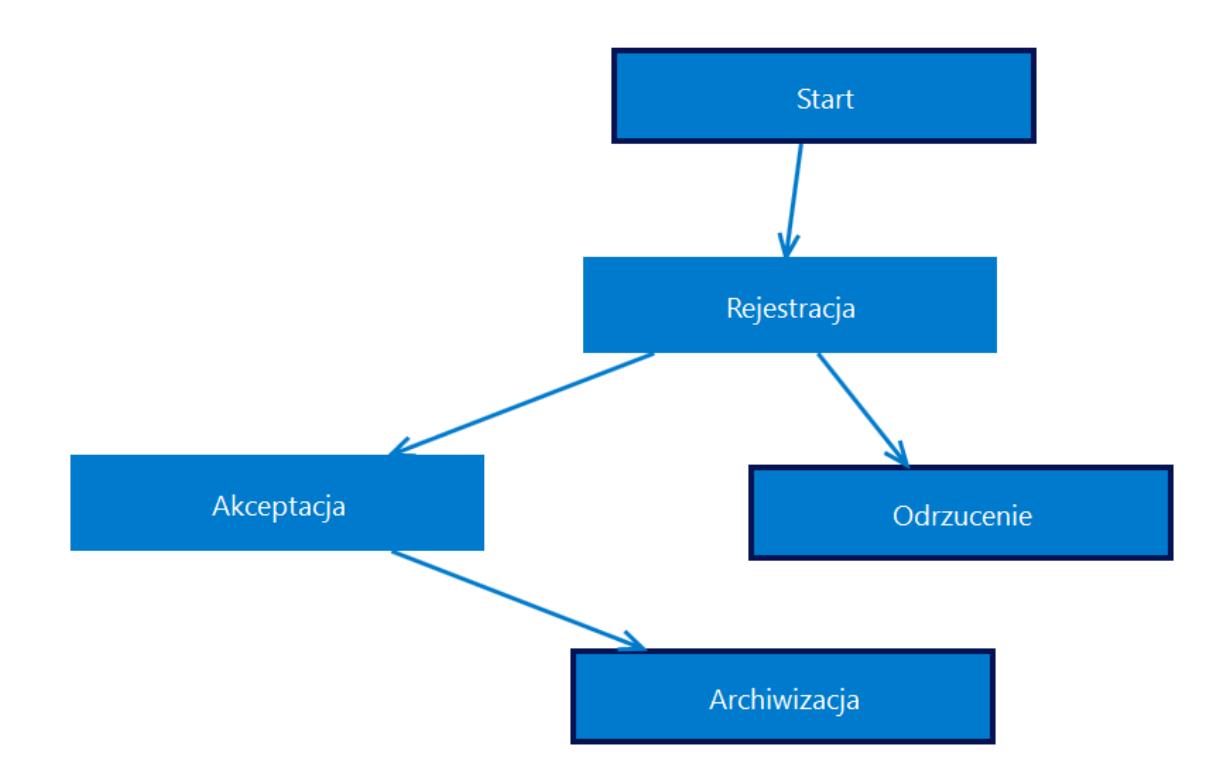

Diagram z etapami w domyślnym kolorze niebieskim i z etapami: początkowym i końcowym otoczonymi czarną ramką

Etap, na który w danym momencie kliknie użytkownik – to etap wyjściowy. Taki etap przyjmuje niebieski kolor.

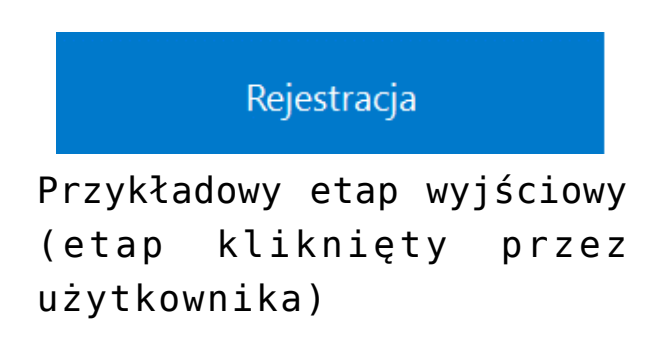

Inne etapy oznaczone są w następujący sposób:

Etap, od którego strzałka prowadzi do etapu wyjściowego
 ma fioletową barwę

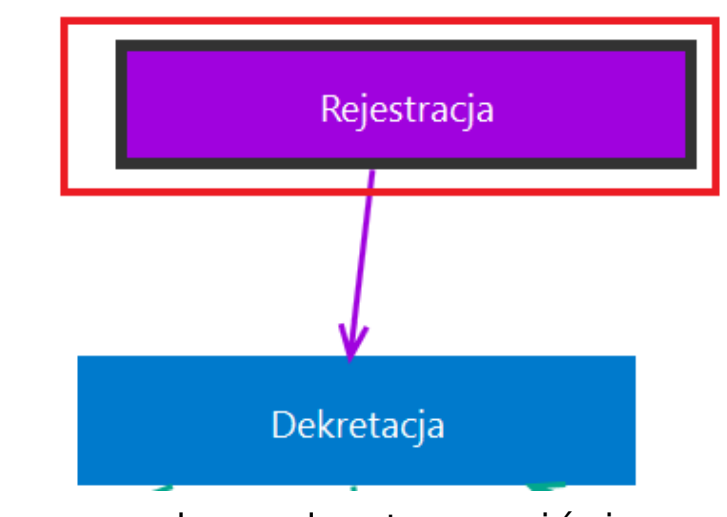

Etap prowadzący do etapu wyjściowego

 Etapy, do których prowadzą strzałki z etapu wyjściowego mają barwę zieloną

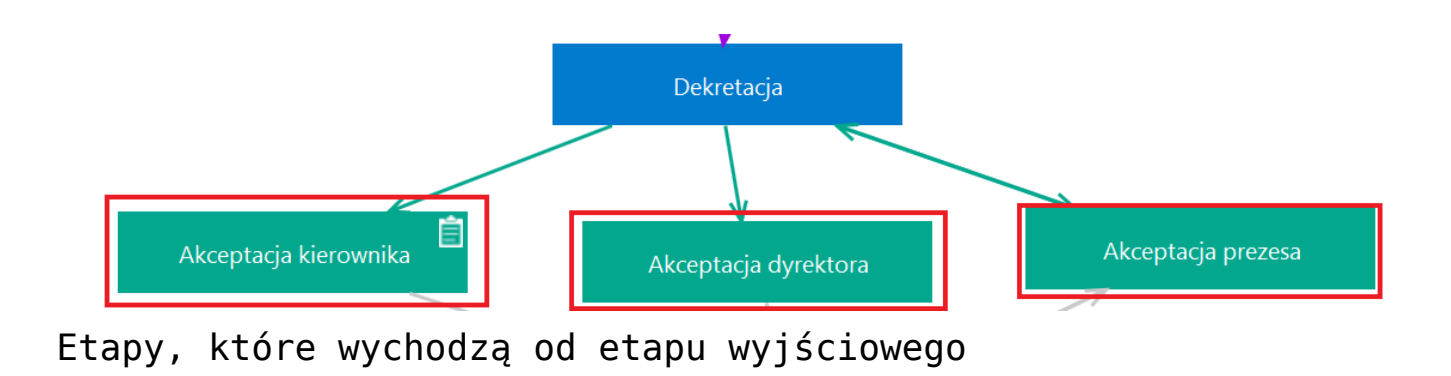

 Etapy, które nie mają bezpośredniego połączenia z etapem wyjściowym mają barwę szarą

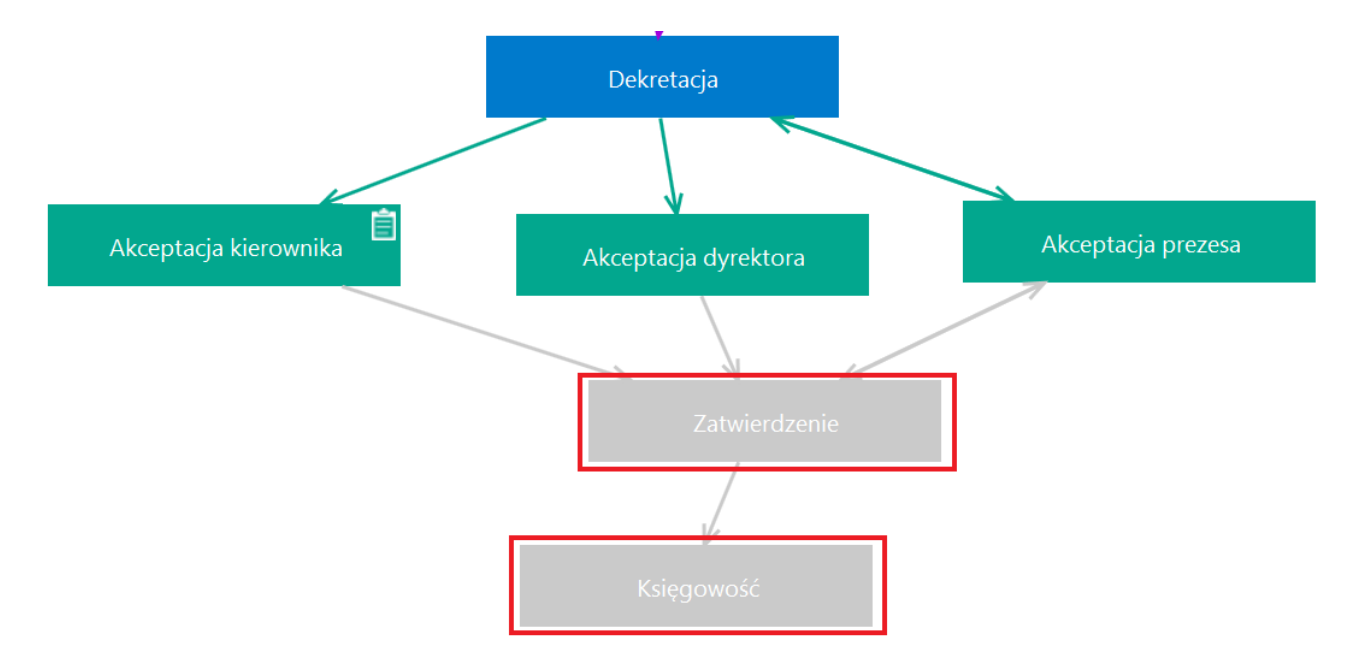

Etapy, które nie są bezpośrednio połączone z etapem wyjściowym

Strzałki na diagramie mają kolor:

Fioletowy – jeśli prowadzą do etapu wyjściowego

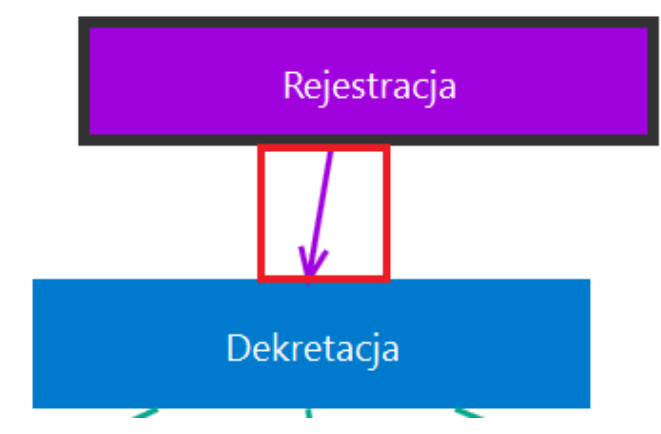

Przykład fioletowej strzałki

 Zielony – jeśli prowadzą do etapu wychodzącego od etapu wyjściowego lub strzałka jest dwustronna, a etap jest bezpośrednio połączony z etapem wyjściowym

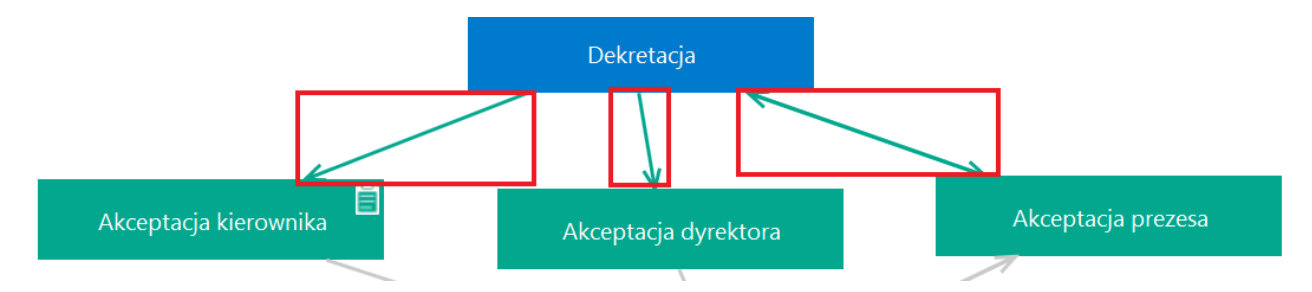

Przykład zielonych strzałek – jednostronnych i dwustronnych

 Szary – jeśli nie mają bezpośredniego połączenia z etapem wyjściowym

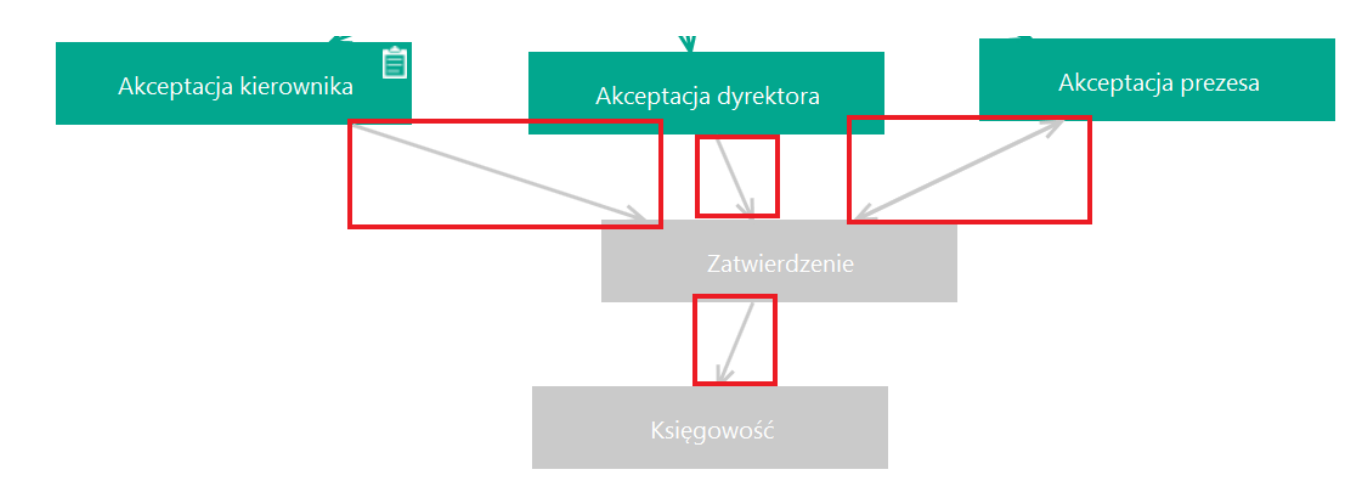

Przykład szarych strzałek

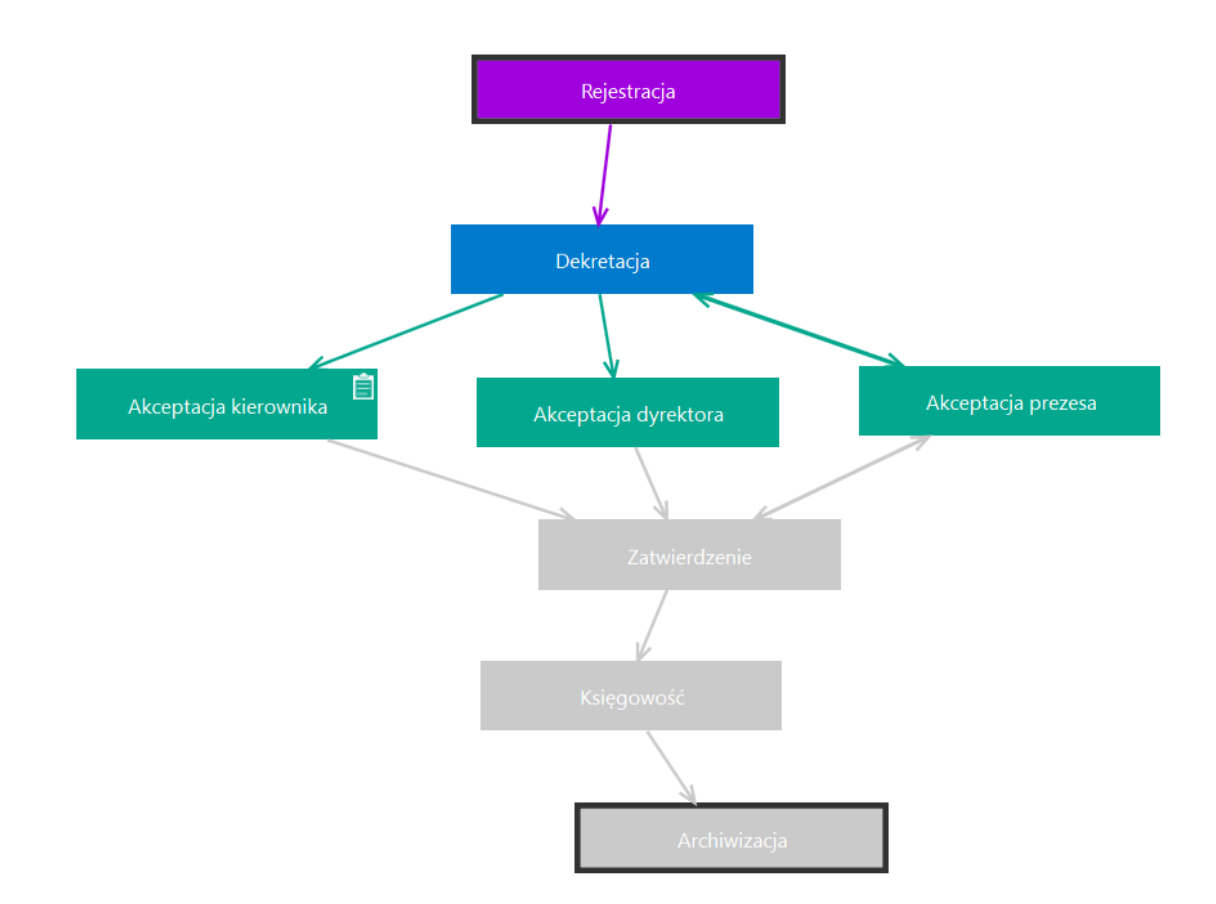

Etapy i strzałki oznaczone różnymi kolorami

## Uwaga

W ramach diagramu **nie jest możliwa** zmiana domyślnego przypisania kolorów etapów.

Ustawianie, podgląd i edycja warunków etapu na schemacie obiegu

Podobnie jak do tej pory, operator może określić warunek przekazania dokumentu do danego etapu w ramach definicji obiegu – w tym celu powinien kolejno:

- 1. przejść na zakładkę "Schemat obiegu"
- 2. wybrać dany etap

3. wybrać zakładkę "Przekazanie"

4. kliknąć w link "**Definiuj warunki"** (zob. <u>Właściwości etapu –</u> <u>zakładka Przekazanie</u>).

W wersji 2023.0 dodano ikonę – jest ona wyświetlana w ramach schematu obiegu, na diagramie, w prawym górnym rogu etapu, dla którego określono warunek przekazania dokumentu. Ikona znajduje się zarówno na domyślnym widoku etapów, jak również w czasie działania funkcjonalności kolorowania etapów.

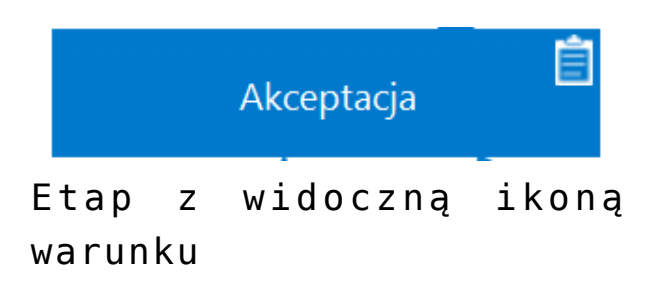

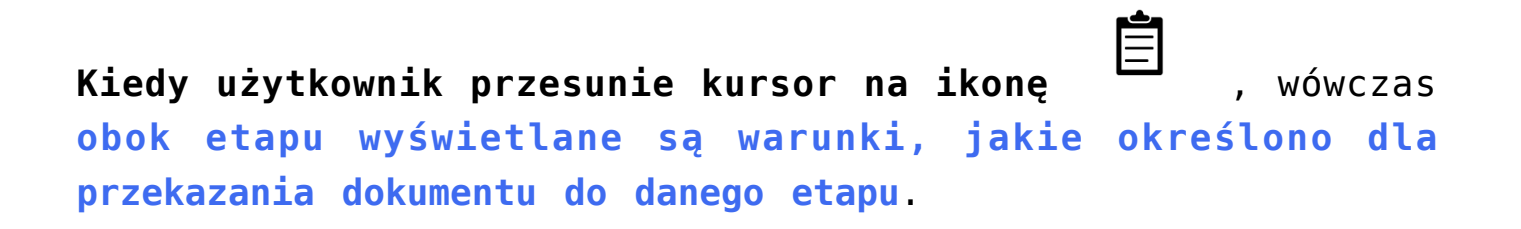

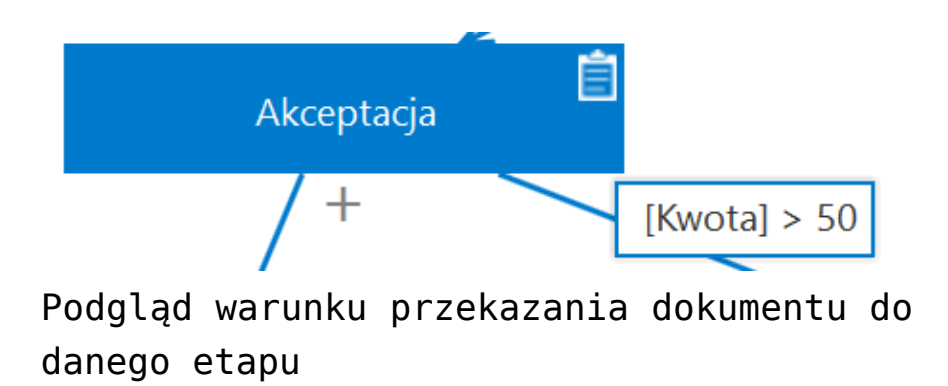

Jeżeli użytkownik chce dokonać modyfikacji warunków

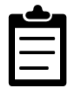

zostanie

przekazania, powinien kliknąć na ikonę wówczas otwarte okno edycji warunków przekazania do wybranego etapu.

|                            |   | Warunki etapu 🔔 🗆                                                              | [Firma ABC] Administrator _ □ ×           |
|----------------------------|---|--------------------------------------------------------------------------------|-------------------------------------------|
|                            |   | Uwaga!Zmiana nazwy kontrolek może spowodować nieprawidłowe działanie warunków. | (**)                                      |
| ▲ □ ■ ■ 20 🛎 🖻 🌣 🔟 🗡 拱 🖩 。 | К | [Kwota] > 50                                                                   | Etapy          Szukaj <ul> <li></li></ul> |

Okno edycji warunków przekazania do wybranego etapu

Po wprowadzeniu zmian w treści warunku użytkownik powinien Zapisz kliknąć przycisk [Zapisz] - wprowadzone zmiany zostaną wtedy zachowane, a okno zostanie zamknięte.

Rozpoczynasz pracę z Comarch DMS i chcesz dowiedzieć się, jak korzystać z programu? A może masz już podstawową wiedzę o Comarch DMS i chcesz dowiedzieć się więcej?

Powrót do początku artykułu